## **Conversion of a Stereo Pair to Anaglyph with the Least-Squares Projection Method** Eric Dubois, March 2009

**Input**: Left and right views in RGB mode, assumed to be sRGB.  $I_{L} = \{R_{L}, G_{L}, B_{L}\}, \quad I_{R} = \{R_{R}, G_{R}, B_{R}\}$ 

Assume values between 0 and 1.

**Step 1**: Convert to linear RGB by applying sRBG gamma (if needed).  $I_L = \{R_L, G_L, B_L\}, \quad I_R = \{R_R, G_R, B_R\}$ 

$$S = \begin{cases} \left(\frac{S'}{12.92}\right) & \text{if } S' \leq 0.04045 \\ \left(\frac{S' + 0.055}{1.055}\right)^{2.4} & \text{if } S' > 0.04045 \end{cases}$$

**Step 2**: Convert to linear analyph  $I_A$ . Matrices designed for red/cyan glasses and CRT/plasma display.

$$I_{A=}\begin{bmatrix} R_{A} \\ G_{A} \\ B_{A} \end{bmatrix} = \begin{bmatrix} 0.437 & 0.449 & 0.164 \\ -0.062 & -0.062 & -0.024 \\ -0.048 & -0.050 & -0.017 \end{bmatrix} \begin{bmatrix} R_{L} \\ G_{L} \\ B_{L} \end{bmatrix} + \begin{bmatrix} -0.011 & -0.032 & -0.007 \\ 0.377 & 0.761 & 0.009 \\ -0.026 & -0.093 & 1.234 \end{bmatrix} \begin{bmatrix} R_{R} \\ G_{R} \\ B_{R} \end{bmatrix}$$

The first and second terms should be clipped to [0,1] before adding.

**Step 3**: Convert the analyph back to sRGB by applying gamma correction to get  $I_A$  using:

$$S' = \begin{cases} 12.92S & \text{if } S \le .0031308\\ 1.055S^{0.41666} - 0.055 & \text{if } S > .0031308 \end{cases}$$

## In Photoshop:

1. Input the left and right original images. Apply sRGB gamma using Image -

Adjustments - Curves - load (sRGBgamma.acv) to both.

2. Select the left image. Select Image – Adjustments – Channel mixer. For each of RGB Output Channel, enter the three values from the corresponding row in the left matrix above, times 100. For Red, enter 44, 45, 16, for Green, -6, -6, -2, for Blue, -5, -5, -2

Select right image. Same as above. For Red, enter -1, -3, -1, For Green, 38, 76, 1, for Blue, -3, -9, 123.

Add them using image -- apply image: Source: right, channel RGB, Target: left, blending: add, scale 1, offset 0. (or left – right)

3. Apply sRGB gamma correction to the output anaglyph using Image - Adjustments

- Curves - load (sRGBgammaCorr.acv). Save result.